#### 附件 2: 校园网络使用方法

## 用户上网使用手册(教职工)

#### 第一章 账号

1.1 教职工账号:用户上网账号为校内统一身份认证平台中本人已实名认证的职工号,密码为校内统一身份认证平台(即智慧校园"服务大厅")本人所对应密码。

**1.2 教职工账号使用范围:**教学区域及办公区域(学生 宿舍无法使用)。

#### 第二章 上网环境

#### 2.1 教室及实验室

2.1.1 有线

通过网线接入弱电箱中的交换机端口使用校园网。

多媒体教室电脑可以通过网线接入面板使用校园网。

2.1.2 无线

用户可使用具备 WiFi 功能的手机、平板/笔记本电脑, 搜索并加入热点名称为"YZNU"的无线网络即可。支持 WiFi 6 协议(802.11ax)的设备将能带来最佳使用体验。

#### 2.2 办公室

2.2.1 有线

办公室计算机通过原网络信息端口接入校园网。

2.2.2 无线

用户可使用具备 WiFi 功能的手机、平板、笔记本电脑, 搜索并加入热点名称为"YZNU"的无线网络即可。支持 WiFi6 协议(802.11ax)的设备将能带来最佳使用体验。

#### 第三章:上网流程

3.1 上网认证。接入网络后,可打开任意浏览器访问任 意网页(如长江师范学院)或者在浏览器输入 https://www.yznu.edu.cn 即可弹出认证页面,用户需要在认证 网页界面中,输入账号及密码完成上网身份验证,即可上

网,具体如下。

认证界面输入教职工号和密码,选择 "办公网络", 然后点击"连接 Login"验证成功后即可上网。

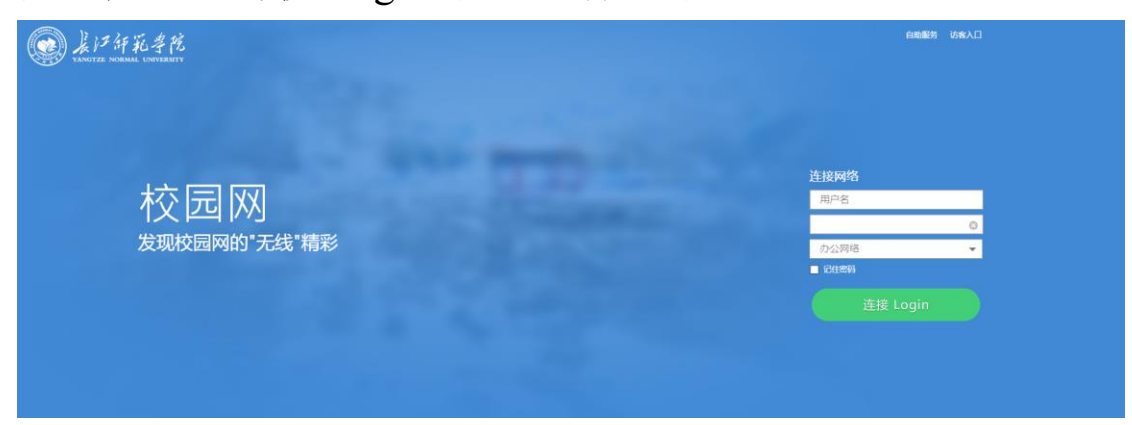

图1认证服务选择

**3.2 认证跳转。**如没有自动弹出认证界面则打开任意浏 览器访问任意网页(如长江师范学院)等可自动转跳:

3.3 点击登录后会跳转到认证成功界面

按以上步骤后即可上网。

## 第四章:自助服务

**4.1 自助服务。**进入自助服务(自助服务无需认证也可 进行访问)

地址: http://xywzz.yznu.edu.cn:8080

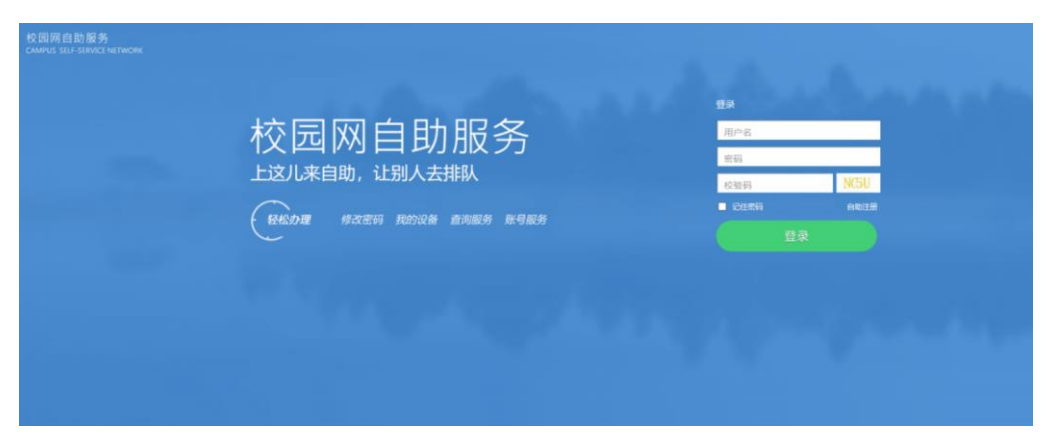

4.2 服务登录。输入账号密码和验证码点击登陆即可

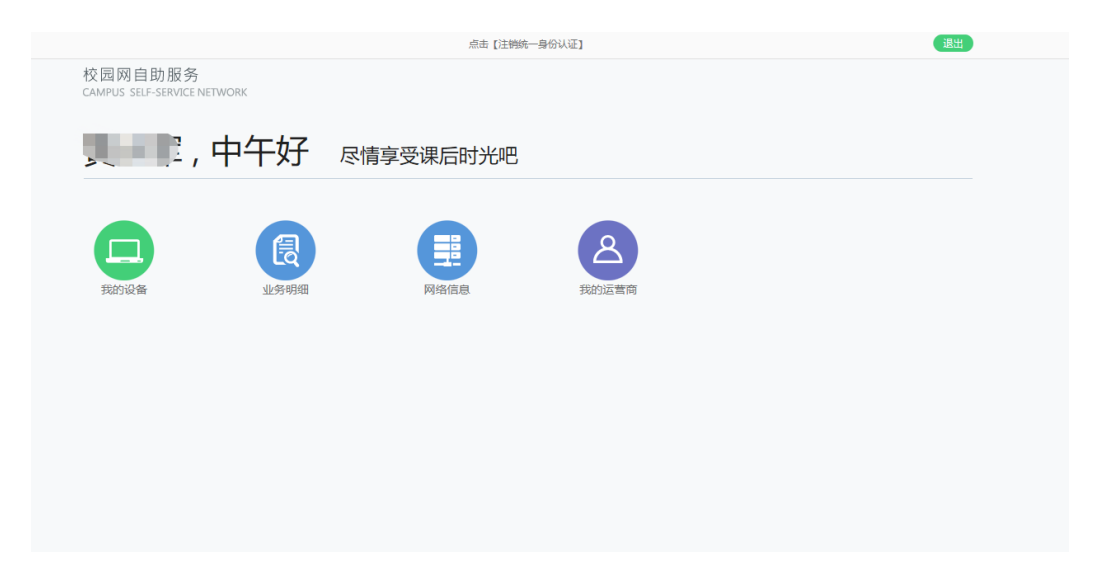

# 4.3 无感知设置。下线和取消无感知

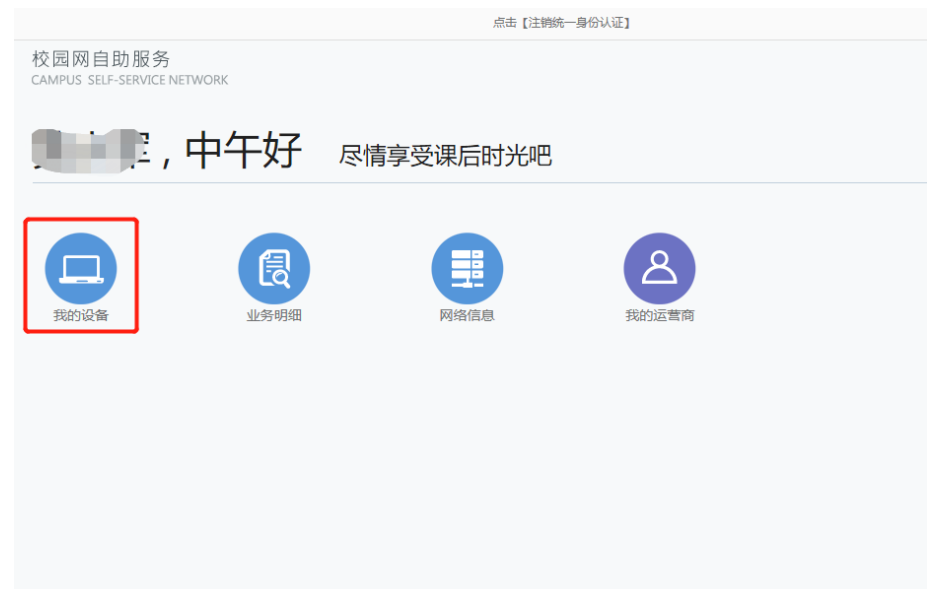

## 如果需要下线需要取消无感认证后才能下线。

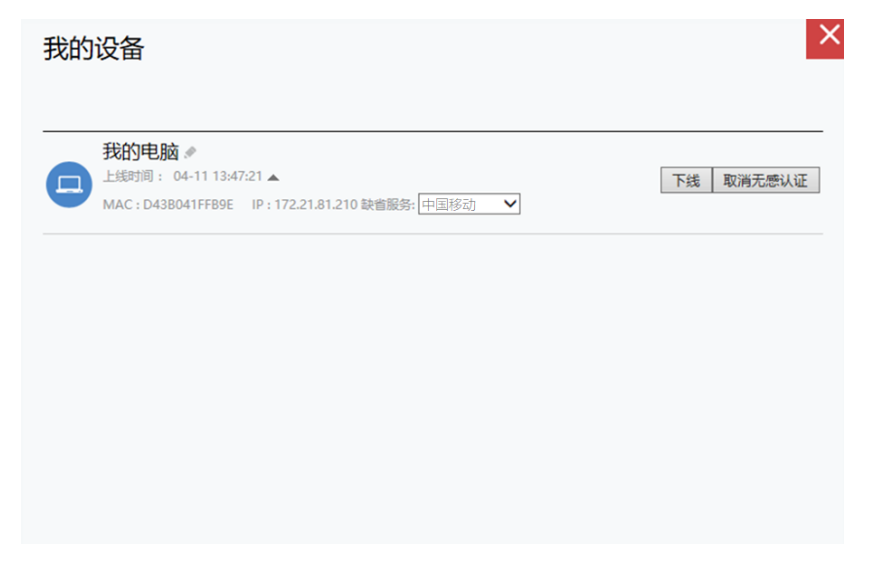

(无感知即:认证成功后选择开启无感知则只要账号 不欠费就不用再次认证)

### 4.4 账号上网详情

可以查看近期账号的认证时间 IP 等信息。

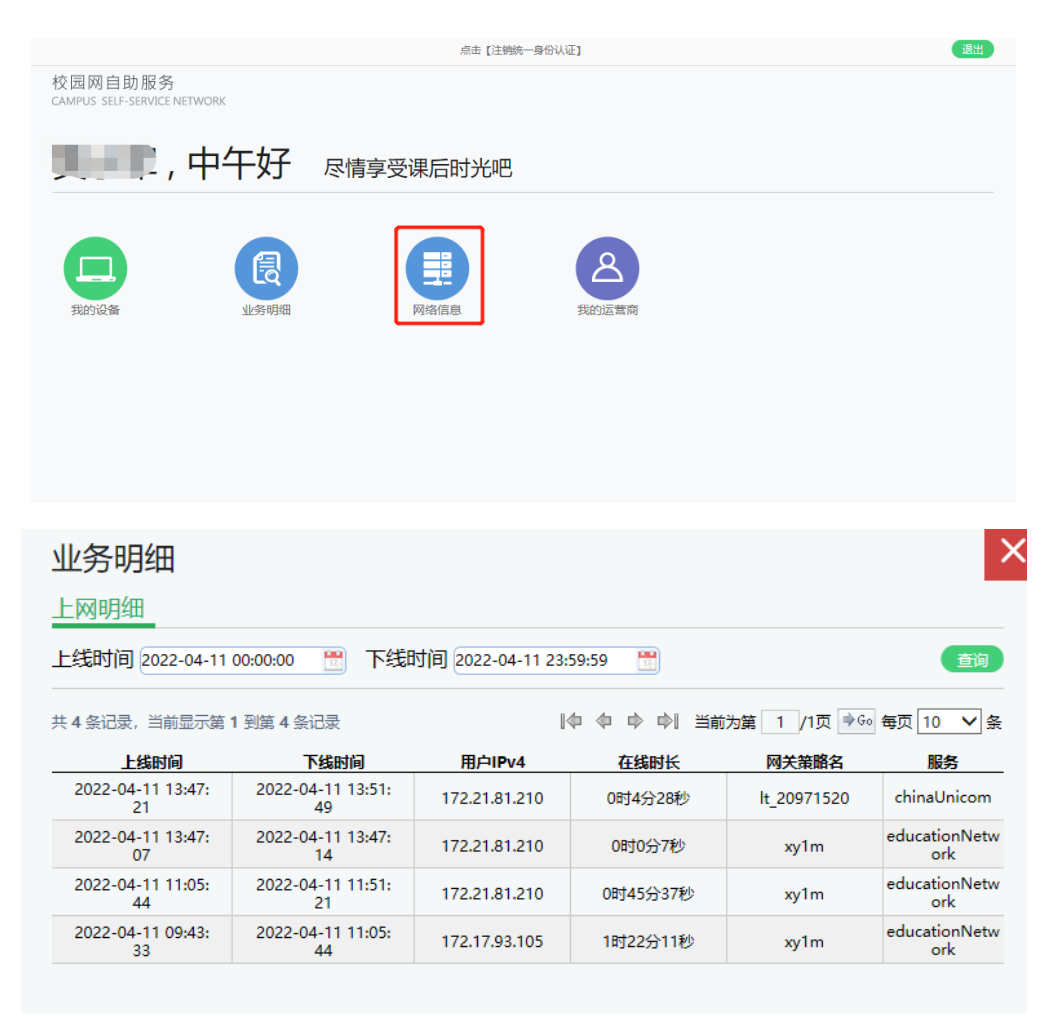